## Configuration du mot de passe

## Authentification multifacteur

## Guide de référence rapide

## **Survol**

Le processus de connexion aux applications d'AIG nécessitera désormais une authentification multifacteur (AMF). Cela signifie que chaque fois qu'un utilisateur se connecte, l'ouverture de session doit être vérifiée par un moyen de vérification secondaire (application mobile, SMS ou appel téléphonique).

- **REMARQUE :** Les écrans présentés dans ce guide reflètent la conception standard, mais l'apparence et la convivialité peuvent varier légèrement selon l'application.
- **REMARQUE :** Pour les questions relatives au déploiement de l'authentification multifacteur, ce qui comprend les questions relatives à la protection des renseignements personnels, consultez la <u>FAQ</u>.
- Pour configurer l'AMF :
- Cliquez sur le lien fourni dans le courriel « Bienvenue chez AIG! ». L'écran Create Your Account (Créer votre compte) est chargé dans un navigateur Internet.

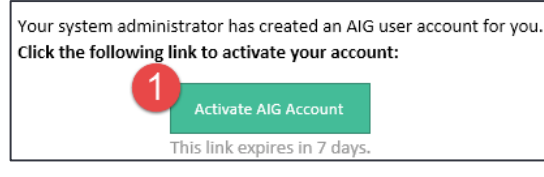

 Entrez un nouveau mot de passe dans le champ Enter new password (Entrer un nouveau mot de passe). Assurez-vous que le mot de passe est conforme aux exigences.

- 3. Entrez à nouveau le mot de passe dans le champ Repeat new password (Répéter le nouveau mot de passe).
- Cliquez sur le bouton Create My Account (Créer mon compte). L'écran Set up Multi-factor authentication (Configurer l'authentification multifacteurs) apparaît.

|   | Welcome to AIG!                                                                                                    |
|---|----------------------------------------------------------------------------------------------------|
|   | Create your AIG account                                                                                                    |
| 3 | Enter new password Password requirements: A t least 8 characters A lowercase letter A nuppercase letter A number No parts of your username Your password cannot be any of your last 4 passwords Repeat new password                                                                    |
| 8 | Add a phone number for resetting your password or unlocking your<br>account using SMS (optional)<br>Okta can send you a text message with a recovery code. This feature is<br>useful when you don't have access to your email.<br>Click here to add<br>password recovery<br>(optional) |
|   | Create My Account                                                                                                    |

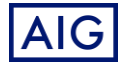